# **Quick Guide**

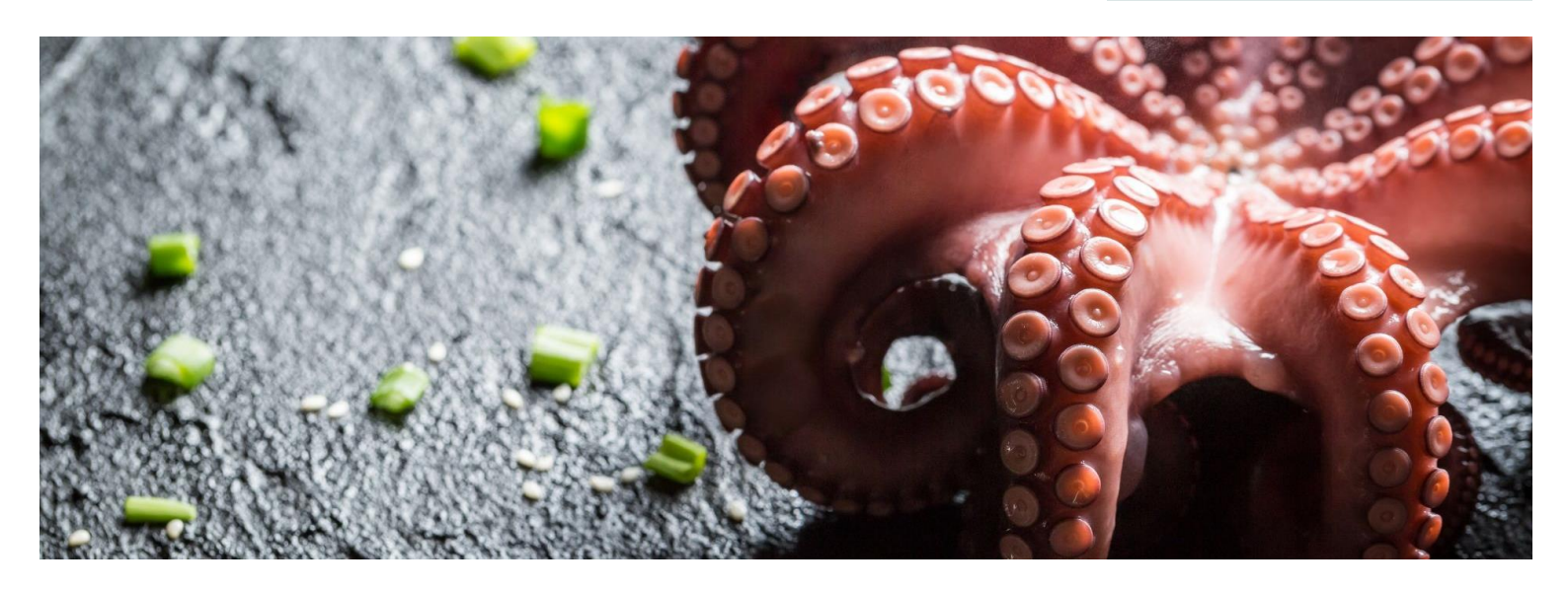

# **Microbizz Connector**

# BASIC INTEGRATION FOR CORRECT ACCOUNTING AND INVOICING OF RESOURCE CONSUMPTION

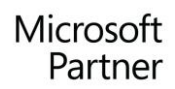

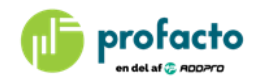

# TABLE OF CONTENTS

| INTRODUCTION                                                                                                    | 4                |
|----------------------------------------------------------------------------------------------------|------------------|
| REQUIREMENTS                                                                                                    | 4                |
| MICROBIZZ ADMINISTRATOR ROLE CENTER                                                                              | 4                |
| SETTING UP MICROBIZZ                                                                                             | 5                |
| MICROBIZZ SETUP<br>Set up Connection<br>Test Connection<br>Synchronize All Setup<br>Set up System and Activation | 6<br>6<br>7<br>8 |
| Job Queue                                                                                                    | 8                |
| MICROBIZZ WORK TYPE GROUPS                                                                                       | 9                |
| WORK TYPES                                                                                                    | 10               |
| MICROBIZZ CUSTOMER TYPES                                                                                         | 11               |
| MICROBIZZ UNITS OF MEASURE                                                                                       | 12               |
| MICROBIZZ PRODUCT GROUPS                                                                                         | 12               |
| MICROBIZZ ITEM STATUSES                                                                                          | 13               |
| MICROBIZZ ITEM BUDGET AREAS                                                                                      | 13               |
| MICROBIZZ JOB STATUSES                                                                                           | 14               |
| MICROBIZZ JOB WORK AREAS                                                                                         | 15               |
| MICROBIZZ ITEM BUDGET AREA GROUPS                                                                                | 11               |

| VERIFYING SETUP AFTER COMPLETED SETUP | 15 |
|---------------------------------------|----|
| SELECT DATA TO SYNCHRONIZE            | 16 |
| Synchronize with Microbizz            | 16 |
| JOB QUEUE                             | 17 |
| Identifying problems                  | 17 |
| SURVEILLANCE OF SYNCHRONIZATION       | 18 |

### INTRODUCTION

Microbizz Connector is an add-on solution that connects Microsoft Dynamics 365 Business Central and the project and task management system Microbizz.

The integration manages the exchange of data between the systems, which means you can always be sure that accounting and invoicing is executed in accordance with time consumption, goods, and resources.

This quick guide takes you through setup for synchronization step by step.

#### REQUIREMENTS

Microbizz Connector is to be installed on a Microsoft Dynamics 365 Business Central. For using the Microbizz Connector it is mandatory to have an API Key provided by Microbizz.

#### MICROBIZZ ADMINISTRATOR ROLE CENTER

When setting up the Microbizz Connector it is recommended to use the Microbizz Administrator role center for best overview and access to tables to set up.

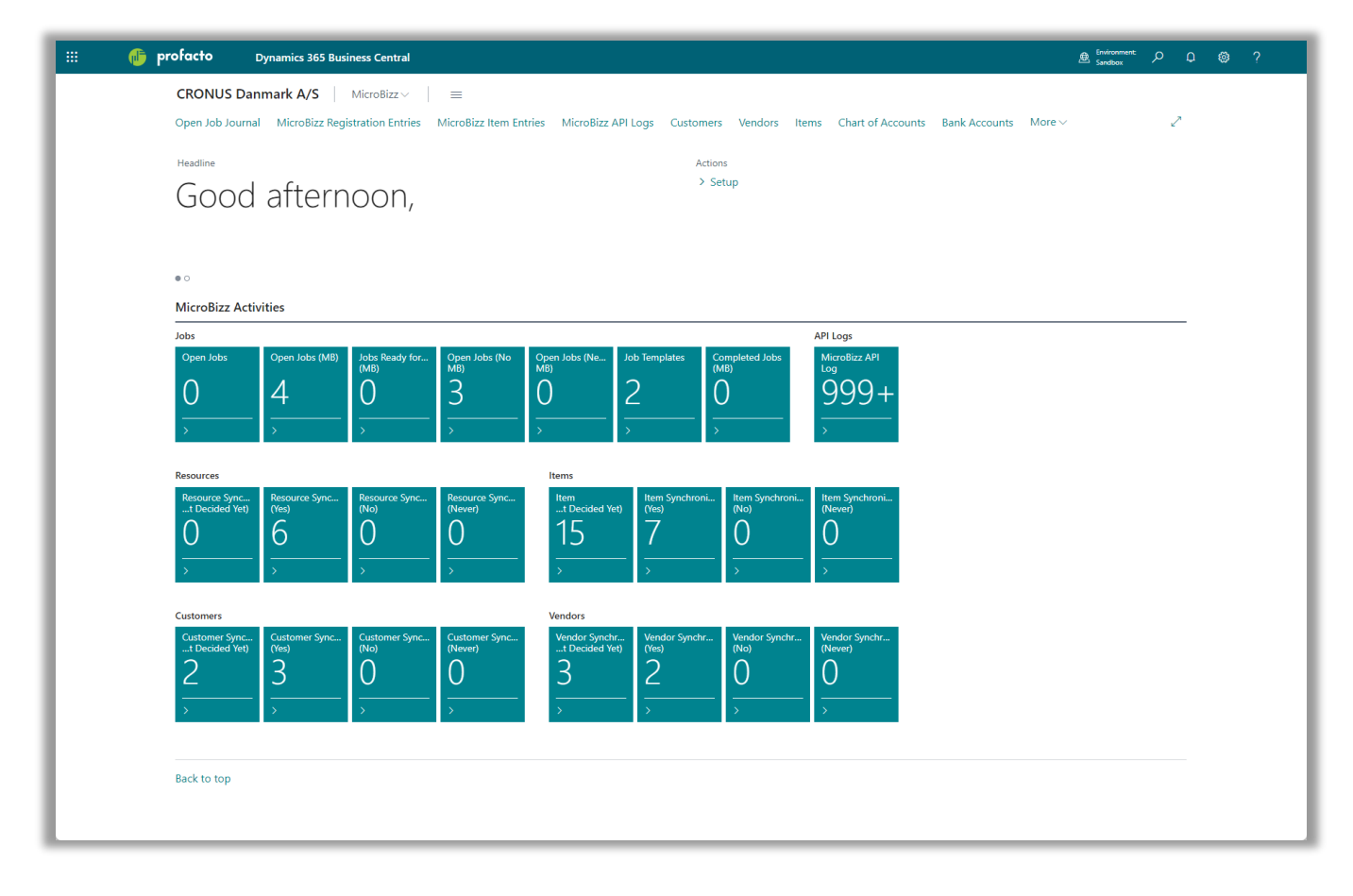

Alternative role center: The *Project Manager* role center is expanded with the Microbizz Activities group and all other Microbizz features

#### CONTACT INFORMATION

# SETTING UP MICROBIZZ

| prordeto Dynamic                         | 365 Business Central            |                             |                                                   |                         |                                                                       |                      |                    |                            |                      |                       | 8                           | Sandbox   | <b>۹</b> |
|------------------------------------------|---------------------------------|-----------------------------|---------------------------------------------------|-------------------------|-----------------------------------------------------------------------|----------------------|--------------------|----------------------------|----------------------|-----------------------|-----------------------------|-----------|----------|
| CRONUS Danmar                            | A/S MicroBizz ~                 | =                           |                                                   |                         |                                                                       |                      |                    |                            |                      |                       |                             |           |          |
| Open Job Journal M                       | croBizz Registration Entries    | MicroBizz Item Entries      | MicroBizz API Logs Custor                         | mers Vendors Item       | s Chart of Accounts                                                   | Bank Accounts Custom | ner Bank Accounts  | /endor Bank Accounts       | Dimensions Co        | incurrent Session Lis | t                           |           | 2        |
| Headline                                 |                                 |                             |                                                   |                         |                                                                       | Actions              |                    |                            |                      |                       |                             |           |          |
| Good                                     | orning                          |                             |                                                   |                         | <                                                                     | > Setup              |                    |                            |                      |                       |                             |           |          |
| 000011                                   | onning,                         |                             |                                                   |                         | MicroBizz Setup                                                       |                      |                    |                            |                      |                       |                             |           |          |
|                                          |                                 |                             |                                                   |                         | MicroBizz Customer                                                    | Types                |                    |                            |                      |                       |                             |           |          |
| • 0                                      |                                 |                             |                                                   |                         | <ul> <li>MicroBizz Units of M</li> <li>MicroBizz Product 0</li> </ul> | Reasure              |                    |                            |                      |                       |                             |           |          |
| MicroBizz Activities                     |                                 |                             |                                                   |                         | MicroBizz Item State                                                  | 1545                 |                    |                            |                      |                       |                             |           |          |
| Jobs                                     |                                 |                             |                                                   |                         | PIL of MicroBizz Item Bud                                             | get Areas            |                    |                            | Items                |                       |                             |           | —        |
| Open Jobs Ope                            | Jobs (MB) Jobs Ready for        | Open Jobs (No Open<br>Mm Mm | Jobs (Ne Job Templates                            | Completed Jobs          | MicroBizz Job Statu                                                   | ses Resource S       | ync Resource Sync. | . Resource Sync<br>(Never) | Item                 | Item Synchroni        | Item Synchroni Item<br>(No) | Synchroni |          |
| 1 2                                      | Õ                               | $\tilde{2}$ $\tilde{0}$     | 2                                                 | Õ                       | O MicroBizz Job Work                                                  | Areas 6              | Õ                  | 0                          | 15                   | 7                     | 0 0                         |           |          |
| <u> </u>                                 |                                 |                             | <b></b>                                           |                         | MicroBizz Item Bud                                                    | get Area Groups      |                    | -                          |                      | <u>'</u>              |                             |           |          |
| > >                                      | >                               | > >                         | >                                                 | >                       | MicroBizz Work Typ                                                    | e Groups             | >                  | ><br>                      | >                    | >                     | ><br>>                      |           |          |
| Customers                                |                                 | Ver                         | ndors                                             |                         | 6 <sup>®</sup> Work Types                                             |                      |                    |                            |                      |                       |                             |           |          |
| Customer Sync Cus<br>t Decided Yet) (Ves | omer Sync Customer Sync<br>(No) | Customer Sync V<br>(Never)  | endor Synchr Vendor Synch<br>t Decided Yet) (Yes) | r Vendor Synchr<br>(No) | Ven * Job Queue Entries<br>(Never)                                    |                      |                    |                            |                      |                       |                             |           |          |
| 2 3                                      | 0                               | 0                           | 3 2                                               | 0                       | 0                                                                     |                      |                    |                            |                      |                       |                             |           |          |
|                                          | Ŭ                               |                             |                                                   |                         | <u> </u>                                                              | 1. Setup "Містовіда  | work Type Group    | and "work Type             | es" and link it to " | MICTOBIZZ JOD W       | ork Areas".                 |           |          |

Setting up Microbizz Connector requires a few definitions in various areas all accessible from the *Setup* action in the Microbizz Administrator role center.

Most settings are automatically set up when running the Synchronize All Setup function.

- Set up Connection in the Microbizz Setup page.
- Run the *Synchronize All Setup* function from the Microbizz Setup page. Automatic pre-defined settings.
- Set up System Setup in the Microbizz Setup page.
- Set up Microbizz Work Type Groups
- Set up Work Types
- Set up Microbizz Item Budget Area Groups
- Set up Microbizz Customer Types
- Set up Microbizz Units of Measure
- Set up Microbizz Product Groups
- Set up Microbizz Item Statuses
- Set up Microbizz Item Budget Areas
- Set up Microbizz Job Statuses
- Set up Microbizz Job Work Areas
- Verifying setup after completed setup
- Select data to synchronize

Required settings are described in the next chapters.

For more information see the *Microbizz Connector Manual*. This manual can be downloaded from ProFactos website <u>www.profacto.dk</u>.

#### MICROBIZZ SETUP

The general Microbizz Connector setup requires definitions for communication through the Microbizz API. First, you need to set up *Connection* parameters. Second, run the Test Connection to verify

| $\leftarrow$                                        | Ø @                | · + 🖻                                          | 🗸 Saved 🔲 🗖 🧷                      |
|-----------------------------------------------------|--------------------|------------------------------------------------|------------------------------------|
| 2. MicroBizz Set                                    | tup                |                                                |                                    |
| Test Connection Actions                             | - Automate - Fewer | r options                                      |                                    |
| General>                                            |                    |                                                |                                    |
| Synchronization Infomation                          | n>                 |                                                |                                    |
|                                                     | ,                  |                                                |                                    |
| System Setup >                                      |                    |                                                |                                    |
|                                                     |                    |                                                |                                    |
| Connection                                          |                    |                                                |                                    |
| Contract Code                                       |                    | Endpoint                                       | https://system.microbizz.dk/api/ei |
| Contract Code · · · · · · · · · · · · · · · · · · · |                    | Endpoint · · · · · · · · · · · · · · · · · · · | https://system.microbizz.dk/api/ei |

#### **Set up Connection**

Fill in the fields in the Connection group of the Microbizz Setup page. The connection parameters defining how the connection is identified.

You are getting the required information from Microbizz after having signed an agreement with Microbizz.

#### **Test Connection**

When the connection fields all are entered, you can test the connection using the *Test Connection* command button.

When the connection is successful, please proceed with the remaining setup, as described next. You need the connection running for getting pre-defined setup installed automatically.

#### Synchronize All Setup

First after setting up connection please select the Synchronize All Setup. This option will fetch pre-defined values for the setup. The function is found on the Microbizz Setup page.

| •                   |                                                         |
|---------------------|---------------------------------------------------------|
| MicroBizz Setup     | )                                                       |
| test Connection     | utomate $\checkmark$ Fewer options                      |
| General > Functions | >                                                       |
| MicroBizz           | 2 Synchronize Customer Types                            |
| Synchronization Inf | 3 Synchronize Units of Measure                          |
|                     | 4 Synchronize Product Groups                            |
| System Setup >      | 5 🛐 Synchronize Item Statuses                           |
|                     | 6 🗃 Synchronize Item Budget Areas                       |
| Connection >        | 7 🖥 Synchronize Job Statuses                            |
|                     | 8 Synchronize Job Work Areas Self control. All initial  |
|                     | 1 Synchronize All Setup 9 <u>setup is done when you</u> |
|                     | Synchronize All                                         |
|                     | 寝 Synchronize All (Enter From Date Time)                |

The figure gives an overview of the rank of the other areas to set up. The ranking by numbers indicates that you must start with the *Synchronize All Setup* function, then setting up one area after each other. The *Synchronize All Setup* is setting some pre-defined settings in most setup areas.

#### Please note:

Expect several notifications to be listed in the role center after running the *Synchronize All Setup* function.

First time the standard settings are transferred to a few setup pages. These are to be set up one by one.

Finally run the *Synchronize All Setup* again to see if any notifications are giving you a hint of missing details in the setup. When no notifications appear, the setup is complete.

#### Dependencies of basic Microbizz setup

After getting the pre-defined by running *Synchronize All Setup*, start setting up the areas *Microbizz Work Type Groups* and *Work Types*. Other settings are dependent of these settings.

#### Set up System and Activation

The System Setup is defining how to process data during synchronization transactions. Please be aware, when setting the state to *Activated*, the Microbizz Connector is beginning the synchronizing process.

|                                                                                                    |                           |                         | > + 🖻                                                                                      | ✓ Saved                            |          |
|----------------------------------------------------------------------------------------------------|---------------------------|-------------------------|--------------------------------------------------------------------------------------------|------------------------------------|----------|
| MicroBizz                                                                                           | z Setup                   |                         |                                                                                            |                                    |          |
| 🕀 Test Connection                                                                                   | More options              |                         |                                                                                            |                                    |          |
| General                                                                                             |                           |                         |                                                                                            |                                    |          |
|                                                                                                    |                           |                         |                                                                                            |                                    | 45       |
| Synchronization In                                                                                  | fomation >                | ~                       | Item Entry Posting De                                                                      |                                    |          |
| Synchronization In<br>System Setup                                                                  | fomation >                | ~                       | Item Entry Posting De                                                                      |                                    |          |
| State Synchronization In System Setup Job Journal Template                                          | fomation >                | ×<br>                   | Item Entry Posting De                                                                      | ·                                  | 5 ~      |
| State Synchronization In System Setup Job Journal Template Job Journal Batch Na                     | fomation > SAGER STANDARD | ×<br>                   | Item Entry Posting De<br>Create Vendor Custo<br>Customer Synchroniz                        | BC to MicroBizz                    | 5 ×      |
| State Synchronization In System Setup Job Journal Template Job Journal Batch Na Create Customer (Co | fomation > SAGER STANDARD | ×<br>×<br>×<br>×<br>2 × | Item Entry Posting De<br>Create Vendor Custo<br>Customer Synchroniz<br>Job Synchronization | BC to MicroBizz<br>BC to MicroBizz | 5 v<br>v |

Set up every field in the System Setup group. Wait setting "State" to Activated until all setup is completed. Please use the "On Hold" state until all setup is ready.

Continue setting up all other setup pages. You will find these described on the next pages.

For more information see the *Microbizz Connector Manual*. This manual can be downloaded from ProFactos website <u>www.profacto.dk</u>.

#### Job Queue

Codeunit 6208443 "MB Microbizz Synch. PROF" will be created and started when activating the State.

| Jol | b Queue Er | ntries |             |          |                       |                     |               |                 |                         |                |                    |                      |                             |      |            | Q 🖬 ,                                |
|-----|------------|--------|-------------|----------|-----------------------|---------------------|---------------|-----------------|-------------------------|----------------|--------------------|----------------------|-----------------------------|------|------------|--------------------------------------|
|     | O Search   | + New  | 🐺 Edit List | 📋 Delete | 🖉 Edit 💿 View         | 🔊 Set Statu         | is to Ready   | Restart         | 🐝 Run once (foreground) | II Set On Hold | 😣 Sho              | w Error More         | options                     |      |            | ¢7                                   |
|     | Status     |        | User ID     |          | Object Type<br>to Run | Object ID to<br>Run | Object Captio | on to Run       | Description <b>T</b>    | Job<br>Cate    | Queue<br>gory Code | User Session Started | Earliest Start<br>Date/Time | Sche | Rec<br>Job | No. of<br>Minutes<br>between<br>Runs |
|     | Ready      | :      |             |          | Codeunit              | 6208443             | MB MicroB     | lizz Synch PROF | MicroBizz Synchroniz    | ation          |                    |                      | 03-11-2022 10:26            |      |            | 5                                    |

Default value for "No. of Minutes between Runs" is 5 minutes. This can be altered if so required or desired.

#### CONTACT INFORMATION

# MICROBIZZ WORK TYPE GROUPS

| ,∕⊃ Se        | arch + New 💀 Edit | List 📋 Delete |                   | <i>Ŀ</i> ₹                  |
|---------------|-------------------|---------------|-------------------|-----------------------------|
|               | Work Type Group   |               | Description       | Work Type Group Type ↑      |
| $\rightarrow$ | EKSTRA            | :             | Overtid           | Work Type Group             |
|               | PROJECT           |               |                   | Work Type Group             |
|               | TIMER             |               | Normaltid         | Work Type Group             |
|               | UNDERLEV          |               | Underleverandør   | Work Type Group             |
|               | VAGTUDKALD        |               |                   | Work Type Group             |
|               | FAKTURER          |               | Fakturering       | Work Type Group (Invoicing) |
|               | FAKTURER-E        |               | Fakturering ektra | Work Type Group (Invoicing) |

Set the type of Work Type Groups used by Microbizz and Business Central.

Select "Work Type Group Type" for every single Work Type Group. Setting up 'Work Type Group (Invoicing)' is optional.

Options are:

- *Work Type Group* Normal usage, Job Ledger Entry with Line Type Billable.
- Work Type Group (Invoicing) The Job Ledger Entries will be split in two. An Expense entry relevant for invoicing, Job Ledger Entry with "Line Type" *Billable*, and an entry with all information for production analysis, Job Ledger Entry with "Line Type" *blank*.
- *Both* Usage of the Item Budget Area Group can be used for both categories.

#### WORK TYPES

Set up Work Types used by Microbizz and Business Central. Definitions of Work Type Groups must be completed for setting "Work Group Type" and "Work Group Type (Invoicing)" on this page.

| Q             | Search $+$ New | E, | Edit List 📋 Delete |                         |                 | ┢ 7 ≣                          |
|---------------|----------------|----|--------------------|-------------------------|-----------------|--------------------------------|
|               | Code 1         |    | Description        | Unit of Measure<br>Code | Work Type Group | Work Type Group<br>(Invoicing) |
| $\rightarrow$ | NORMALTID      | ÷  | Normaltid          | TIME                    | TIMER           | FAKTURER                       |
|               | OVERTID 1      |    | Overtid kategori 1 | TIME                    | EKSTRA          | FAKTURER-E                     |
|               | OVERTID 2      |    | Overtid kategori 2 | TIME                    | EKSTRA          | FAKTURER-E                     |
|               | PROJECT        |    | Beskrivelse        | TIME                    | PROJECT         | FAKTURER                       |
|               | UNDERLEV       |    | Underleverandør    | TIME                    | UNDERLEV        | FAKTURER                       |
|               | VAGTUDKALD     |    | Vagtudkald         | TIME                    | VAGTUDKALD      | FAKTURER                       |

Set up fields "Unit of Measure Code" and "Work Type Group". Use lookup for the selection. Field "Work Type Group (Invoicing)" is optional. Set the field if you want separate posting for invoicing

## MICROBIZZ ITEM BUDGET AREA GROUPS

Mapping of Item Budget Area Groups used by Microbizz and Business Central is to be defined.

| ,∕⊃ Se        | arch + New       | 🐯 Edit List | 📋 Delete |                 | & 7 ≣                         |
|---------------|------------------|-------------|----------|-----------------|-------------------------------|
|               | Item Budget Area | Group       |          | Description     | ltem Budget Area Group Type ↑ |
| $\rightarrow$ | EKSTRA           |             | :        | Ekstra          | Item Budget Area Group        |
|               | MATERIALER       |             |          | Materialer      | Item Budget Area Group        |
|               | FAKTURER         |             |          | Fakturer        | Item Budget Area Group (Invoi |
|               | FAKTURER-F       |             |          | Fakturer ekstra | Item Budget Area Group (Invoi |

Select "Item Budget Area Group" for every single Item Budget Area Group. Setting up 'Item Budget Area Group (Invoicing)' is optional.

Options are:

- *Item Budget Area Group* Normal usage, Job Ledger Entry with Line Type Billable.
- *Item Budget Area Group (Invoicing)* The Job Ledger Entries will be split in two. An Expense entry relevant for invoicing, Job Ledger Entry with "Line Type" *Billable*, and an entry with all information for production analysis, Job Ledger Entry with "Line Type" *blank*.
- *Both* Usage of the Item Budget Area Group can be used for both categories.

## MICROBIZZ CUSTOMER TYPES

Customer Types are defining the type of company to be used when communicating with Microbizz.

| MicroBizz (          | Customer Types  |   |               |               | √S               | aved 📙 🗹 🖌      |
|----------------------|-----------------|---|---------------|---------------|------------------|-----------------|
| ∕ <sup>O</sup> Searc | h 🐺 Edit List   |   |               |               |                  | ☞ 7 ≡           |
|                      | Customer Type 🕇 |   | Description   | MB Color Code | Туре             | Color           |
| $\rightarrow$        | <u>1</u>        | : | Privat        | #FF6600       | Person           | StandardAccent  |
|                      | 2               |   | Erhverv       | #128f0f       | Company          | Strong          |
|                      | 4               |   | Underlevandør | #ca0cc3       | Sub Vendor       | StrongAccent    |
|                      | 5               |   | Leverandør    | #00d1f0       | Vendor           | AttentionAccent |
|                      | ~               |   | Offontlig     | #cfd908       | Public Authority | Standard        |

Set up field "Type" and choose Business Central style in field "Color" if you want other style than Standard.

#### CONTACT INFORMATION

## MICROBIZZ UNITS OF MEASURE

Mapping of Units of Measure used by Microbizz and Business Central is to be defined.

| MicroBizz Ur  | nits of Measure |              |   |              | 🗸 Saved 🔲 🗖 🧷   |
|---------------|-----------------|--------------|---|--------------|-----------------|
| ,             | 🐯 Edit List     |              |   |              | ☞ 7 ≡           |
|               | MB Unit o       | of Measure 1 |   | Description  | Unit of Measure |
|               |                 | 4            |   | Stk          | CTV             |
| $\rightarrow$ |                 | 1            |   | Stk          | SIK             |
| $\rightarrow$ |                 | 2            | : | LBM          | LBM             |
| →<br>         |                 | 2            | : | LBM<br>Timer | LBM<br>TIME     |

Set up field "Unit of Measure" with values used in Business Central.

## MICROBIZZ PRODUCT GROUPS

Mapping of Product Groups used by Microbizz and Business Central is to be defined.

| MicroBizz P   | roduct Groups      |   |             |                    | ✓ Saved       | Ц    | Ľ            | 2 |
|---------------|--------------------|---|-------------|--------------------|---------------|------|--------------|---|
|               | h 💀 Edit List      |   |             |                    |               | È    | $\mathbb{V}$ | = |
|               | MB Product Group ↑ |   | Description | Main Product Group | Item Category | Code |              |   |
| $\rightarrow$ | <u>1</u>           | : | Materialer  |                    | DIV           |      |              |   |
|               | 2                  |   | Biler       |                    | BILER         |      |              |   |
|               | 3                  |   | Maskiner    |                    | MASKINER      |      |              |   |
|               | 4                  |   | SORTBORD    |                    | SORTBORD      |      |              |   |
|               |                    |   | CTO!        |                    | STOL          |      |              |   |

Define "Item Category Code" for each "MB Product Group".

## MICROBIZZ ITEM STATUSES

Mapping of Item Statuses used by Microbizz and Business Central is defined.

| WIICIO        | JIZZ ILEII | i Statuses |   |                           |               |                   |                | ✓ 3ave        |                |
|---------------|------------|------------|---|---------------------------|---------------|-------------------|----------------|---------------|----------------|
| . م           | Search     | 🐯 Edit Lis | t |                           |               |                   |                |               | ┢ ७ ≣          |
|               | lter       | n Status ↑ |   | Description               | MB Color Code | Default<br>Status | Show in<br>App | Use in<br>App | Color          |
| $\rightarrow$ |            | 1          | ÷ | Modtaget                  | #8fce00       |                   |                |               | StandardAccent |
|               |            | 2          |   | Retur givet - Afventer kr | #ce7e00       |                   |                |               | Attention      |
|               |            | 3          |   | Kreditnota modtaget       | #6a329f       |                   |                |               | Unfavorable    |

Set "Color" for distinguishing between the types you can set one of the styles used within Business Central.

## MICROBIZZ ITEM BUDGET AREAS

Mapping of Item Budget Groups used by Microbizz and Business Central is to be defined. Setting up Item Budget Area Groups must be defined before the Item Budget Areas can be grouped.

| MicroBizz I   | tem Budget Areas  |   |                   |                        | √ Saved                               |                            |
|---------------|-------------------|---|-------------------|------------------------|---------------------------------------|----------------------------|
| ,             | :h 🐺 Edit List    |   |                   |                        |                                       | ┢ 7 ≣                      |
| ŀ             | tem Budget Area ↑ |   | Description       | ltem Budget Area Group | ltem Budget Area Group<br>(Invoicing) | Not<br>Selectable<br>in BC |
| $\rightarrow$ | 1                 | : | Materialer        | MATERIALER             | FAKTURER                              |                            |
|               | 2                 |   | Underleverandører |                        |                                       |                            |
|               |                   |   |                   |                        | FAUXTURED F                           |                            |

Please note that we can split the posting of Item Budget Areas in two parts.

Set mapping in fields "Item Budget Area Group" and "Item Budget Area Group (Invoicing)" from the list provided when looking up from the field. "Item Budget Area Group (Invoicing)" is optional. Mark "Not Selectable in BC" if not used in Business Central.

# MICROBIZZ JOB STATUSES

| viicro        | BIZZ JOD | Statuses | 5    |                      |               |          |              |                  | ✓ Saved                | Ц С 2                                                                                                    |
|---------------|----------|----------|------|----------------------|---------------|----------|--------------|------------------|------------------------|----------------------------------------------------------------------------------------------------|
| Q             | Search   | 🐯 Edit   | List |                      |               |          |              |                  |                        | \$\vec{b}{2} \vec{b}{2} |
|               | Job      | Status   |      | Description          | MB Color Code | Access   | Sort Order 1 | Closed<br>Status | Ready<br>for<br>Invoic | Color                                                                                                    |
| $\rightarrow$ |          | <u>4</u> | ÷    | Afventer planlægning | #f4fb5b       | <b>v</b> | 1            |                  |                        | Standard                                                                                                    |
|               |          | 2        |      | Afventer             | #d6a445       | <b>v</b> | 2            |                  |                        | Standard                                                                                                    |
|               |          | 1        |      | Planlagt/Aktiv       | #6adb3b       | <b>V</b> | 3            |                  |                        | Standard                                                                                                    |
|               |          | 6        |      | Retur                | #0c50ca       | <b>V</b> | 4            |                  |                        | Standard                                                                                                    |
|               |          | 5        |      | Lukket               | #000000       |          | 5            | ~                |                        | Standard                                                                                                    |
|               |          | 7        |      | Accepteret af UL     | #6a329f       |          | 6            |                  |                        | Standard                                                                                                    |
|               |          | 8        |      | Klar til fakturering | #2986cc       | ~        | 7            | ~                | ~                      | Standard                                                                                                    |

Mapping of Job Statuses used by Microbizz and Business Central is defined.

Set the field "Ready for Invoicing" for the "Job Status" which is corresponding to *Ready for Invoicing*. For distinguishing between the types you can one of the styles used within Business Central in the field "Color".

## MICROBIZZ JOB WORK AREAS

| 14110 | 100122 900 | Work / act | 20  |                 |          |          | ÷ 5870         |                |
|-------|------------|------------|-----|-----------------|----------|----------|----------------|----------------|
| \$    | Search     | 🐯 Edit L   | ist |                 |          |          |                | ┢ 7 ≣          |
|       | Job Wo     | ork Area 1 |     | Description     | Category | Access   | Work Type Code | Characteristic |
| ->    | ,          | 1          | ÷   | Projekt         |          | <b>V</b> | PROJECT        | Normal         |
|       |            | 6          |     | Normal time     |          |          | NORMALTID      | Normal         |
|       |            | 7          |     | Overtid 1       |          | <b>V</b> | OVERTID 1      | Normal         |
|       |            | 8          |     | Overtid 2       |          | 1        | OVERTID 2      | Normal         |
|       |            | 9          |     | Underleverandør |          | <b>V</b> | UNDERLEV       | Normal         |
|       |            | 10         |     | Vaqtudkald      |          |          | VAGTUDKALD     | Normal         |

Mapping of Job Work Areas used by Microbizz and Business Central is to be defined.

Mapping "Microbizz Work Areas" with corresponding Business Central Work Types by setting field "Work Type Code".

Characteristic must be defined as well. Options are:

- Normal When Normal the job is ready to be synchronized with Business Central.
- *Quote* The job exists only in Microbizz.
- On Hold Option used for temporary setting the job on hold.

#### VERIFYING SETUP AFTER COMPLETED SETUP

Now after the several pages of setup are completed, it would be a good idea running *Synchronize All Setup* from the Microbizz Setup page. Find the action button under *Actions, Microbizz*.

If no notices are revealed the setup should be completed.

## SELECT DATA TO SYNCHRONIZE

What data to synchronize must be defined before any data are synchronized between Business Central and Microbizz.

Within the supported types, every single entity which are to be synchronized to Microbizz must be set up for synchronization. On the card pages you will find a field "Synchronize with Microbizz" which must be set to Yes if the record is to be synchronized.

Supported types are

- Jobs
- Customers
- Vendors
- Items
- Resources

The state of last performed synchronization will be visible on the card page after the synchronization is set.

#### Synchronize with Microbizz

In each card page you can set the field "Synchronize with Microbizz".

Options are:

- Yes Synchronizing current record with Microbizz is activated.
- *No* Record is not being synchronized with Microbizz.
- *Never* Used when a decision of never synchronizing the record with Microbizz.

#### JOB QUEUE

For handling the daily communication between Business Central and Microbizz, an entry in the job queue must be running.

As described in *Microbizz Setup* description, the job queue is initialized automatically then setting the "State" field to *Activated*.

Codeunit 6208443 "MB Microbizz Synch. PROF" is handling the communication between Business Central and Microbizz.

| Job Queu      | e Entries |               |            |                       |                     |                         |                                 |                                                 |                             |      | 1          | ] 🖬 📌                                |
|---------------|-----------|---------------|------------|-----------------------|---------------------|-------------------------|---------------------------------|-------------------------------------------------|-----------------------------|------|------------|--------------------------------------|
| ,             | ch + Ne   | w 💀 Edit List | 🗓 Delete 🧳 | edit ⓒ View           | 🔊 Set Statu         | s to Ready 🕨 🕨 Restart  | 🐝 Run once (foreground) 🛛 📕 Set | On Hold 🛛 Show Error More                       | options                     |      | Ľ          | ? \ ≣                                |
| Status        |           | User ID       |            | Object Type<br>to Run | Object ID to<br>Run | Object Caption to Run   | Description <b>T</b>            | Job Queue<br>Category Code User Session Started | Earliest Start<br>Date/Time | Sche | Rec<br>Job | No. of<br>Minutes<br>between<br>Runs |
| → <u>Read</u> | y.        |               |            | Codeunit              | 6208443             | MB MicroBizz Synch PROF | MicroBizz Synchronization       |                                                 | 03-11-2022 10:26            |      |            | 5                                    |

Keep an eye on the status in the Job Queue Entries list. If the "Status" field has the Error indicator, please check the *Log Entries* for further information.

#### **Identifying problems**

You can also run the job in the foreground for getting on screen messages to tell more about how the job is performing.

Click on the action button Run once (foreground) to run the job with visible error messages.

| ? | This will create a temporary non-recurrent copy of this job and<br>will run it once in the foreground.<br>Do you want to continue? |
|---|----------------------------------------------------------------------------------------------------|
|   | Yes No                                                                                                    |

If the job is running successfully Status *Success* is reported.

| Job finished executing.<br>Status: Success |    |
|--------------------------------------------|----|
|                                            | ОК |

#### CONTACT INFORMATION

ProFacto A/S | Lyfaparken | Måløv Byvej 229 G, 1 | DK-2760 Måløv +45 31 31 07 00 | info@profacto.dk | www.profacto.dk

# SURVEILLANCE OF SYNCHRONIZATION

From the *Microbizz Setup* page you will find the Synchronization Information. Here you can see when the different areas have been synchronized last time.

| MicroBizz Setup                                                                                                    |                                                                                  |        |                                                                                                    |                                                                                  |    |
|----------------------------------------------------------------------------------------------------|----------------------------------------------------------------------------------|--------|----------------------------------------------------------------------------------------------------|----------------------------------------------------------------------------------|----|
| $$ Test Connection $ $ Actions $\lor$ Automate $\lor$                                                                                      | Fewer options                                                                    |        |                                                                                                    |                                                                                  |    |
| General                                                                                                    |                                                                                  |        |                                                                                                    |                                                                                  |    |
| State                                                                                                    | Activated                                                                        | $\sim$ | Item Entry Posting Delay (Minutes)                                                                                       |                                                                                  | 15 |
|                                                                                                    |                                                                                  |        |                                                                                                    |                                                                                  |    |
| Synchronization Infomation                                                                                                    |                                                                                  |        |                                                                                                    |                                                                                  |    |
| Synchronization Infomation                                                                                                    | 03-11-22 10:47:07                                                                |        | Item Statuses Synchronized                                                                                               | 03-11-22 09:01:16                                                                |    |
| Synchronization Infomation Microbizz BC Synchronized Customer Types Synchronized                                                           | 03-11-22 10:47:07<br>03-11-22 09:01:15                                           |        | Item Statuses Synchronized                                                                                               | 03-11-22 09:01:16<br>03-11-22 09:01:17                                           |    |
| Synchronization Infomation Microbizz BC Synchronized Customer Types Synchronized Units of Measure Synchronized                             | 03-11-22 10:47:07<br>03-11-22 09:01:15<br>03-11-22 09:01:16                      |        | Item Statuses Synchronized · · · · · · · · · · · · · · · · · · ·                                                         | 03-11-22 09:01:16<br>03-11-22 09:01:17<br>03-11-22 09:01:17                      |    |
| Synchronization Infomation Microbizz BC Synchronized Customer Types Synchronized Units of Measure Synchronized Product Groups Synchronized | 03-11-22 10:47:07<br>03-11-22 09:01:15<br>03-11-22 09:01:16<br>03-11-22 09:01:16 |        | Item Statuses Synchronized<br>Item Budget Areas Synchronized<br>Job Statuses Synchronized<br>Job Work Areas Synchronized | 03-11-22 09:01:16<br>03-11-22 09:01:17<br>03-11-22 09:01:17<br>03-11-22 09:01:17 |    |